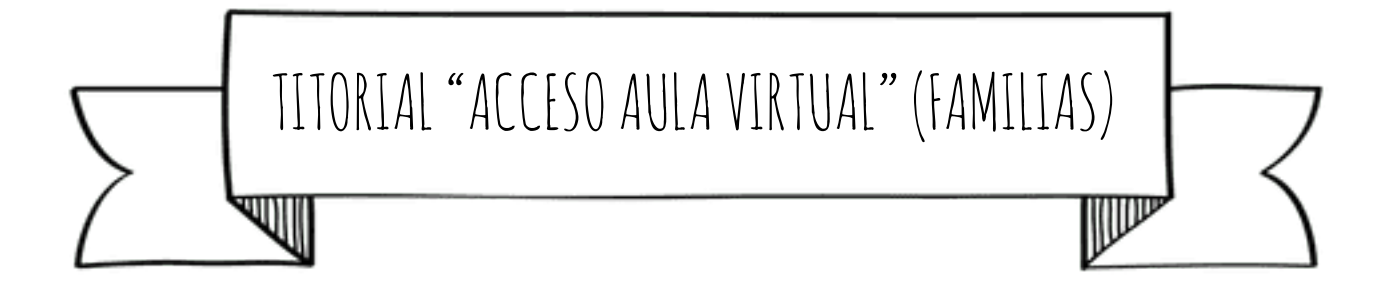

1. Buscar en Google a páxina web do centro.

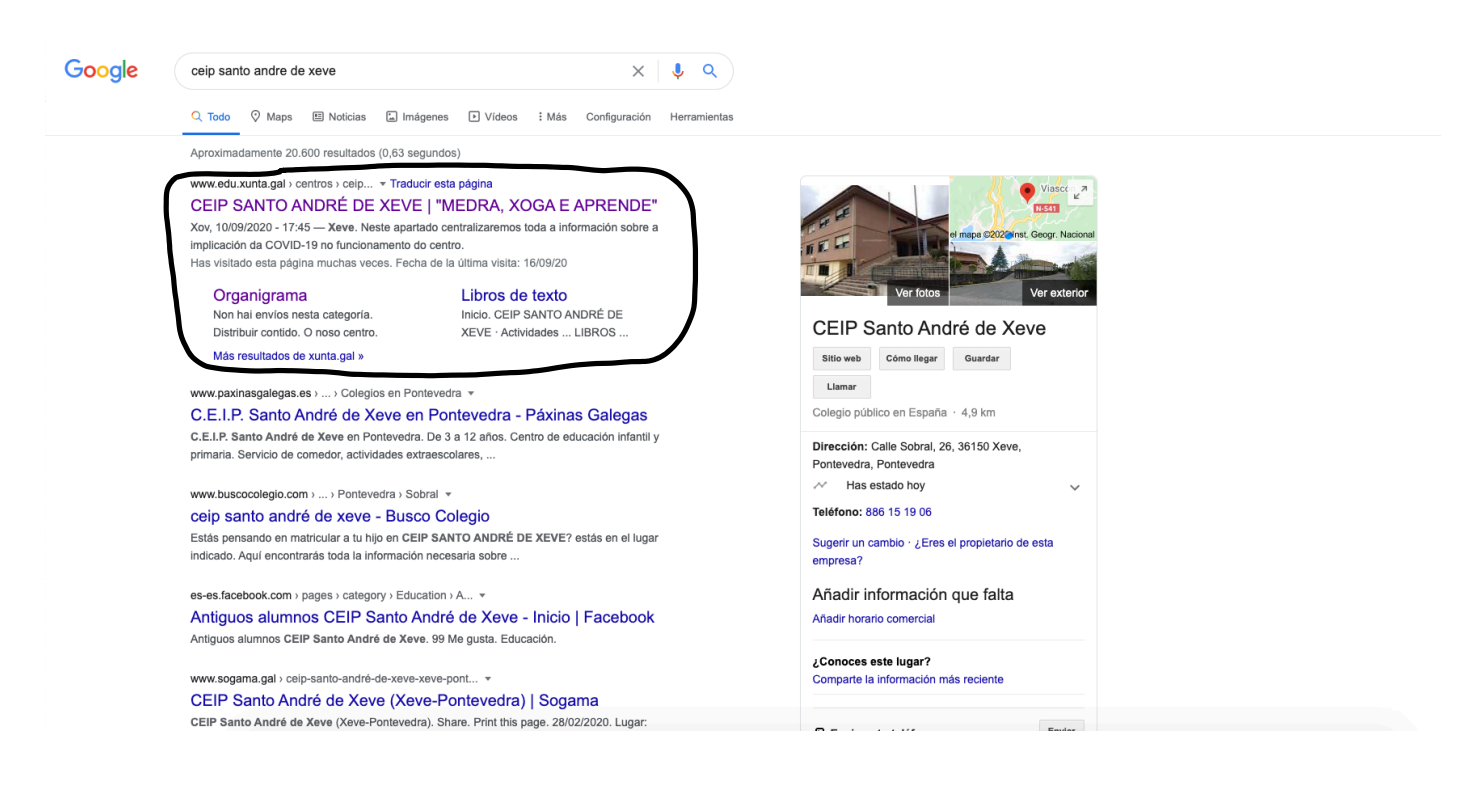

2. Entrar na páxina do centro e buscar o apartado "Aula virtual". Facer click neste apartado.

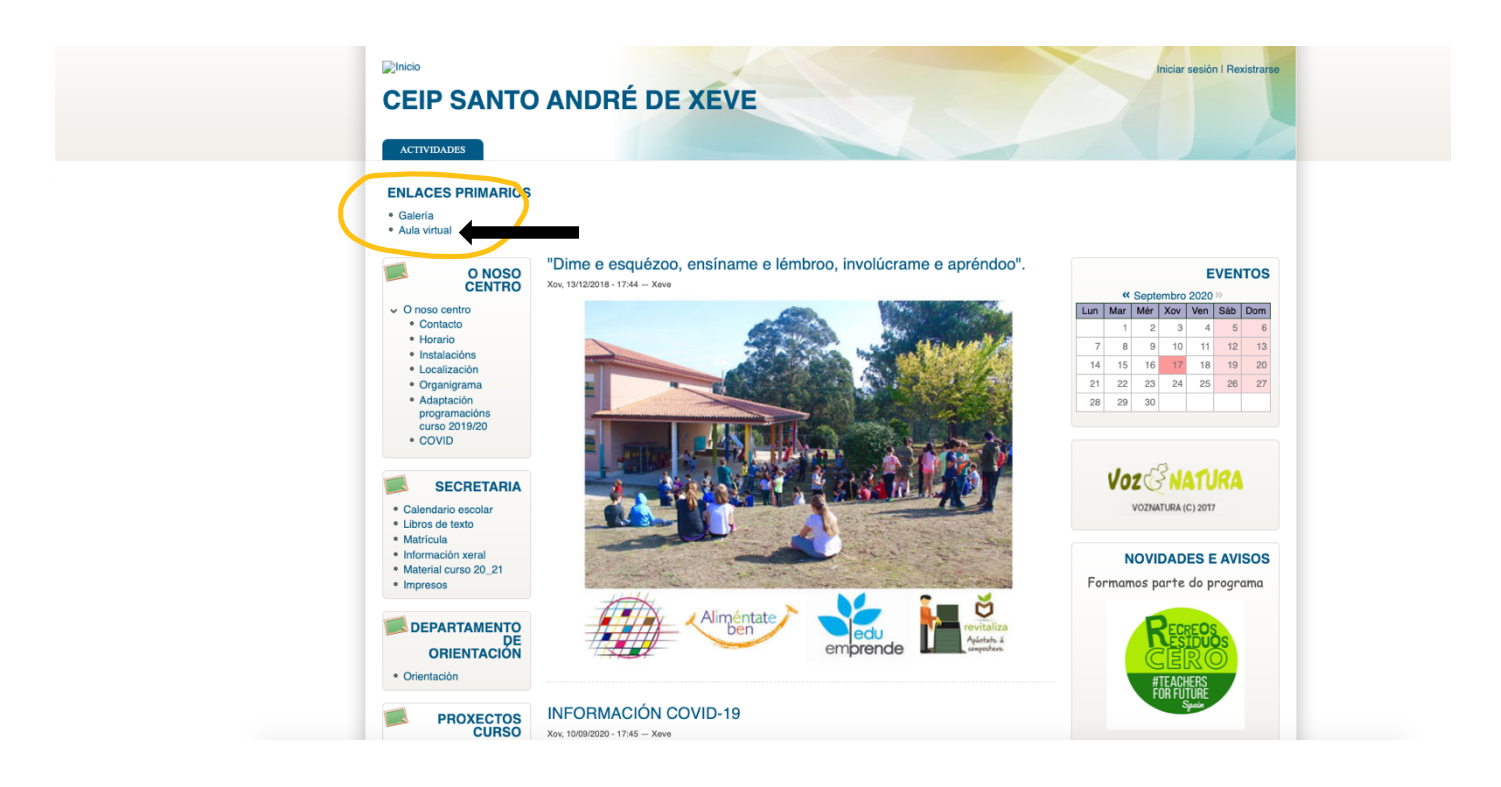

3. Agora clicamos en "Acceder".

| Aula Virtual do CEIP Santo André de Xeve  Cursos dispoñíbeis  © 6° EP  © 5° EP  © 3° EP  © 3° EP  © 2° EP  © 1° EP  © 6° E1  © 5° E1  © 4° E1  © Departamento do orientación                                                                                                    |                                          | Vostede non se identificou. (Acceder)                                                                                                    |
|----------------------------------------------------------------------------------------------------|------------------------------------------|----------------------------------------------------------------------------------------------------|
| Cursos dispoñíbeis       Image: Cursos dispoñíbeis       Image: Cursos dispoñíbeis         © 6° EP       Image: Cursos dispoñíbeis       Image: Cursos dispoñíbeis         © 4° EP       Image: Cursos dispoñíbeis       Image: Cursos dispoñíbeis         © 3° EP       Image: Cursos dispoñíbeis       Image: Cursos dispoñíbeis         © 2° EP       Image: Cursos dispoñíbeis       Image: Cursos dispoñíbeis         © 1° EP       Image: Cursos dispoñíbeis       Image: Cursos dispoñíbeis         © 6° El       Image: Cursos dispoñíbeis       Image: Cursos dispoñíbeis         © 4° El       Image: Cursos dispoñíbeis       Image: Cursos dispoñíbeis         © Departamento do orientación       Image: Cursos dispoñíbeis       Image: Cursos dispoñíbeis                                                                                                    | Aula Virtual do CEIP Santo André de Xeve |                                                                                                    |
| \$> 5° EP       Ada Vrual         \$> 4° EP       Ada Vrual         \$> 3° EP       Description         \$> 2° EP       CALENDARIO         \$> 1° EP       Secondaria         \$> 6° E1       Secondaria         \$> 5° E1       \$> 5° E1         \$> 4° E1       Departamento do orientación                                                                                                    | Cursos dispoñíbeis                       | MENÚ PRINCIPAL                                                                                                    |
| > 2° EP       CALENDARIO         > 1° EP       Image: Image: | © 5° EP<br>© 4° EP<br>© 3° EP            | Aula virtual<br>(rá wei) (táwia)                                                                                                    |
| •• 6• El           1         2         3         4         3         1         1         2         3         4         3         1         1         1                                                                                                    | © 2º EP<br>© 1º EP                       | CALENDARIO                                                                                                    |
| © Departamento do orientación                                                                                                    | © 6° El<br>© 5° El                       | Inn         miltit         miltit         addr         addr |
|                                                                                                    | © 45 El                                  |                                                                                                    |

- 4. Identificámonos co noso usuario e contrasinal.
  - a. *Nome de usuario*: primeiro apelido (en minúscula, sen acentos, usando n en lugar de ñ) seguido do número de expediente. O número de expediente pódeno atopar na pantalla principal da aplicación AbalarMóbil.
  - b. *Contrasinal*: segundo apelido (en minúscula, sen acentos, neste caso si se pode utilizar o ñ).

| Aula Virtual do CEIP Santo André de Xeve                               |                                                                                                    |  |  |
|------------------------------------------------------------------------|----------------------------------------------------------------------------------------------------|--|--|
| Nome de usuario<br>Contrasinal<br>Lembrar o nome de usuario<br>Acceder | Esqueceu o seu nome de usuario ou o<br>contrasinal?<br>Debe ter as cookies activadas no seu<br>navegador 📀<br>Algúns cursos permiten o acceso a<br>convidados |  |  |
|                                                                        | Acceder como convidado                                                                                                    |  |  |
|                                                                        |                                                                                                    |  |  |
|                                                                        |                                                                                                    |  |  |
|                                                                        |                                                                                                    |  |  |
|                                                                        |                                                                                                    |  |  |
|                                                                        |                                                                                                    |  |  |

5. Unha vez dentro da "Aula Virtual", faremos click no curso que deseamos.

| ≡ AV                                                        |                                                                                        | 🌲 🗭 Pablo Álvarez 🔘 🗸                                                         |
|-------------------------------------------------------------|----------------------------------------------------------------------------------------|-------------------------------------------------------------------------------|
| Panel de control<br>Inicio do sitio                         | Aula Virtual do CEIP Santo André de Xeve                                               | ٥٠                                                                            |
| Calendario<br>Ficheiros privados<br>Administración do sitio | Cursos dispoñíbeis<br>© 6° EP                                                          | MENÚ PRINCIPAL                                                                |
|                                                             | © 5° EP<br>© 4° EP<br>© 3° EP                                                          | Aula virtual<br>(ráwe)(Cainte)                                                |
|                                                             | © 2° EP<br>© 1° EP<br>© 6° El                                                          | CALENDARIO                                                                    |
|                                                             | <ul> <li>≎ 5º El</li> <li>≎ 4º El</li> <li>&gt; Departamento do orientación</li> </ul> | 7 8 9 10 11 12 13<br>14 15 16 17 18 19 20<br>21 22 23 24 25 26 27<br>28 29 30 |
|                                                             | Buscar cursos Ir a                                                                     |                                                                               |